## Modifica dell'account esistente in Eudora versione 7

Aprire Eudora.

| ansfer Special | Tools Window Help                                                | 10 |  |
|----------------|------------------------------------------------------------------|----|--|
| ا 🕰 🌾          | Filters<br>Filter Report                                         | ŀ  |  |
|                | Mailboxes<br>File Browser<br>Stationery                          |    |  |
|                | Signatures<br>Personalities                                      |    |  |
|                | Task Status<br>Task Errors                                       |    |  |
|                | Address Book Ctrl+L<br>Directory Services Ctrl+Y<br>Link History |    |  |
|                | Statistics                                                       |    |  |
|                | 🛃 ESP Groups                                                     |    |  |
|                | Options                                                          |    |  |

Dal menù Tools scegliere la voce Options...

| ategory:        |                                          |
|-----------------|------------------------------------------|
| 50              | Mail Server:                             |
|                 | mail.unipa.it                            |
| Getting Started | E Licer Name                             |
| 9               |                                          |
| Checking Mail   |                                          |
|                 | Check for mail every 0 minute(s)         |
| 2               |                                          |
| Incoming Mail   |                                          |
| NA.             |                                          |
|                 |                                          |
| Sending Mail    |                                          |
| <b>*</b>        | Secure Sockets when Receiving            |
| Composing Mail  | Required, Alternate Port 💉 Last SSL Info |
| <b>a</b>        |                                          |
|                 | Required Alternate Port                  |

Dal menù a tendina scegliere "Required, Alternate Port".

| egory;          |   | Email address:                                                       |
|-----------------|---|----------------------------------------------------------------------|
|                 | H | vassallo@unipa.it                                                    |
| Getting Started | 1 | Domain to add to unqualified addresses:                              |
| Checking Mail   |   | SMTP server:                                                         |
| 9               |   | smtp-out.unipa.it                                                    |
| Incoming Mail   |   | SMTP Relay Personality: None                                         |
|                 |   | <ul> <li>✓ Allow authentication</li> <li>✓ Immediate send</li> </ul> |
| Sending Mail    |   | Send on check                                                        |
| ۳.              |   | ✓ Use submission port (587)     Secure Sockets when Sending          |
| Composing Mail  |   | Required, Alternate Port 🔽 Last SSL Info                             |
| 3               |   | Never<br>If Available, STARTTLS                                      |
| Internet Dialup | ~ | Required, Alternate Port Cancel Hel                                  |

Cliccare su "Sending Mail"

Impostare come SMTP server smtp-out.unipa.it

Mettere il segno di spunta alla voce "Allow authentication"

Mettere il segno di spunta alla voce "Use submission port (587)"

Dal menù a tendina scegliere "Required, Alternate Port"

| Getting Started<br>Checking Mail<br>Checking Mail                                                                                                    | ualified addresses:  |
|----------------------------------------------------------------------------------------------------|----------------------|
| Getting Started<br>Checking Mail<br>Checking Mail<br>Checking Mail<br>Checking Mail<br>Checking Mail<br>Checking Mail<br>Checking Mail<br>Checking Mail<br>Checking Mail<br>Checking Mail | ualified addresses:  |
| Getting Started Domain to add to ung<br>Checking Mail SMTP server:<br>Smtp-out.unipa.it<br>SMTP Relay Personali                                                                           | ualified addresses:  |
| Checking Mail SMTP server:<br>smtp-out.unipa.it<br>SMTP Relay Personali                                                                                                    |                      |
| Checking Mail SMTP server:<br>smtp-out.unipa.it<br>SMTP Relay Personali                                                                                                    |                      |
| smtp-out.unipa.it<br>SMTP Relay Personali                                                                                                    |                      |
| SMTP Relay Personali                                                                                                    |                      |
| Incoming Mai                                                                                                    | V: None              |
| Allow authenticat                                                                                                    | ion                  |
| Sending Mail                                                                                                    |                      |
| Use submission p                                                                                                    | ort (587)            |
| Secure Sockets whe                                                                                                    | n Sending            |
| Required, Alternate                                                                                                    | Port 💌 Last SSL Info |
| <b>Solution</b>                                                                                                    |                      |

Fare click su "OK". L'account è configurato correttamente.